## Управление цифровой трансформации образования Электронное образование УГМУ

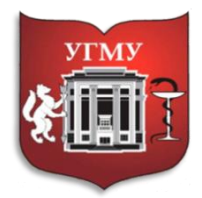

Федеральное государственное бюджетное образовательное учреждение высшего образования

«УРАЛЬСКИЙ ГОСУДАРСТВЕННЫЙ МЕДИЦИНСКИЙ УНИВЕРСИТЕТ»

Министерства здравоохранения Российской Федерации

Управление цифровой трансформации образования

## Инструкция по добавлению ссылки на запись видеолекции для нового потока в MS Teams

## 1. Скачать запись видеолекции.

| ĉ <u></u> ĝŝ | Пользователь Неупокоева Лидия Юрьевна изменил описание команды.                                                             |    |  |
|--------------|----------------------------------------------------------------------------------------------------|----|--|
| Ū4           | Собрание Собрание в канале "General" началось.                                                                              |    |  |
|              | б Конец собрания: 3 мин 18 с Собрание Скачать (истекает через 2) Скачать (истекает через 2) Статуть Оцените качество звонка | 89 |  |
|              |                                                                                                    |    |  |

- 2. Выбрать в MS Teams раздел Файлы (слева на экране)
- 3. В открывшемся окне выбрать облачное хранилище OneDrive
- 4. В новом окне выбрать команду «Отправить», затем «Файлы», чтобы загрузить файл видеолекции из папки «Загрузки»

| Canchov     Conchov     Conchov     C | Q. Nove | α                                                                                         | - a × |
|----------------------------------------------------------------------------------------------------|---------|-------------------------------------------------------------------------------------------|-------|
| Processing<br>and and and and and and and and and and                                                                                                    | -       | OneDrive                                                                                  |       |
| Image: Image:                           | + c     | Содать 🗸 🕅 Отравить 🗸 🕽 Динронисировать 🐵 Колировать ссылку 🏟 Открыть в OneDrive          | ₽ ~   |
| ▲ Carcannes & Safler       Nave       Nave <t< td=""><td>ms One</td><td>Drive Opiani 4</td><td></td></t<>                                                                                                    | ms One  | Drive Opiani 4                                                                            |       |
| Outcome         Vacuual         Vacuual           Concorrie         2         Calau varce Microsoft Tames         31 sergets         Heynoceese Juga.         Vacuual           1         Vacuual         Vacuual         Vacuual         Vacuual         Vacuual                                                                                                    | айлы С  | Палку         Наменно v         Кен изменно v         Размер ралка v         Общий доступ |       |
| Colonia de la carte Microsoft Remis 31 asyste Higosoesea Argan. Stachad                                                                                                    |         | Microsoft Teams Data 31 aarycna Heynoxoeaa Лиди                                           |       |
| I                                                                                                    | 2       | 🗧 Файлы чатов Microsoft Teams 31 августа Неупоковеа Лиди Частный                          |       |
|                                                                                                    |         |                                                                                           |       |
|                                                                                                    |         |                                                                                           |       |
|                                                                                                    |         |                                                                                           |       |
|                                                                                                    |         |                                                                                           |       |
|                                                                                                    |         |                                                                                           |       |
|                                                                                                    |         |                                                                                           |       |
|                                                                                                    |         |                                                                                           |       |
|                                                                                                    |         |                                                                                           |       |
|                                                                                                    |         |                                                                                           |       |
|                                                                                                    |         |                                                                                           |       |
|                                                                                                    |         |                                                                                           |       |
|                                                                                                    |         |                                                                                           |       |
|                                                                                                    |         |                                                                                           |       |
|                                                                                                    |         |                                                                                           |       |

5. В строке с загруженным видео выбрать три точки (... - они появляются, если курсор навести на эту строку), затем команду «Открыть в OneDrive».

| Файлы                          | OneDrive                                          |                          |                                      |                              |                              |
|--------------------------------|---------------------------------------------------|--------------------------|--------------------------------------|------------------------------|------------------------------|
| Просмотры                      | 😨 Открыть 🗸 🕫 Копировать ссылку 🛓 Ска             | ачать 🖹 Удалить —        | Ф Переименовать 🐵 Открыть в ОпеDrivi | е 📑 Переместить 🗈 Копировать | × Выбрано элементов: 1 🛛 = 🗸 |
| 💕 Microsoft Teams              | OneDrive                                          |                          |                                      |                              |                              |
| 🛓 Скачанные файлы              | D Huse ~                                          | Изменено $\sim$          | Кем изменено 🗸 — Размер файла 🗸      | Общий доступ                 |                              |
| Облачное хранилище             | Microsoft Teams Data                              | 31 августа               | Неупокоева Лиди                      | Частный                      |                              |
| OneDrive                       | Файлы чатов Microsoft Teams                       | 31 августа               | Неупокоева Лиди                      | Частный                      |                              |
|                                | 💿 🝺 <sup>31</sup> Нежелательные явления вакцинаци | Открыть                  | у вупокоева Лиди 3.40 M5             | Частный                      |                              |
|                                |                                                   | Копировать ссылку        |                                      |                              |                              |
|                                |                                                   | Скачаты                  |                                      |                              |                              |
|                                |                                                   | удалить<br>Переименовать |                                      |                              |                              |
|                                |                                                   | Открыть в OneDrive       |                                      |                              |                              |
|                                |                                                   | Переместить              | _                                    |                              |                              |
|                                |                                                   | Копировать               |                                      |                              |                              |
|                                |                                                   |                          |                                      |                              |                              |
|                                |                                                   |                          |                                      |                              |                              |
|                                |                                                   |                          |                                      |                              |                              |
|                                |                                                   |                          |                                      |                              |                              |
|                                |                                                   |                          |                                      |                              |                              |
|                                |                                                   |                          |                                      |                              |                              |
|                                |                                                   |                          |                                      |                              |                              |
|                                |                                                   |                          |                                      |                              |                              |
|                                |                                                   |                          |                                      |                              |                              |
| + Лобавить облачное ходимление |                                                   |                          |                                      |                              |                              |

6. В новом окне, которое откроется в браузере, в строке с видео нажать на надпись «Частный» (в конце строки, графа «Общий доступ»).

| Неупокоева Лидия Юрьевна | 🔞 Открыть 🗸 🖻 Поделиться 👁 Копировать ссылку 🛓 Скачать 📋 Удалить 🚎 Переименовать 👫 Автоматизировать 🗸 🗈 Переместить 🗓 Копировать \cdots 🛛 🗦 Сортировка 🗸 💥 Выбрано элементов: 1 🚍 🗸 🤇 |
|--------------------------|----------------------------------------------------------------------------------------------------|
| 🖹 Мои файлы              |                                                                                                    |
| 🕙 Последние              | Файлы                                                                                                    |
| д <sup>р</sup> Общие     |                                                                                                    |
| 🛞 Поиск                  | 🗋 Имя 🗸 Изменено V Кем изменено V Размер файла V Общий доступ                                                                                                    |
| Корзина                  | 📜 Microsoft Teams Data 31 авпуста Неупоксева Лидия Юрье 1 злемент Частный                                                                                                    |
| Для курса                | 늘 Файлы чатов Microsoft Teams 31 авпуста Неупокоева Лидия Юрье 0 злементов Частный                                                                                                    |
| Создать общую библиотеку | 💿 🟚 <sup>Ч</sup> Нежелательные явления вак 🖄 : Примерно минуту на Неупоксеев Лидия Юрье 3,40 МБ                                                                                       |
|                          |                                                                                                    |

7. В открывшемся окне «Управление доступом» нажать на команду «Поделиться» под надписью «Ссылки для общего доступа».

## Управление цифровой трансформации образования Электронное образование УГМУ

| Управление доступом                                                                                                |
|----------------------------------------------------------------------------------------------------|
|                                                                                                    |
| © Ссылки для общего доступа<br>Ссылки для общего доступа<br>Ссылки для общего доступа<br>Ссылки для общего доступа |
| Этому элементу не назначены ссылки для общего<br>доступа.                                                          |
| <sup>№</sup> Прямой доступ <sup>©</sup> +                                                                          |
| Неупокоева Лидия Юрье Владелец<br>Начальник отдела                                                                 |
|                                                                                                    |
|                                                                                                    |

8. В новом окне нажать на команду «Всем пользователям, получившим ссылку, доступно редактирование», затем «Сотрудники организации «ФГБОУ ВО...», получившие ссылку». В этом же окне, ниже, нужно убрать галочку «Разрешить редактирование», затем нажать кнопку «Применить».

|   | Cсылки для общего доступа<br>Ссылки для общего доступа<br>Коделиться |                                                                                                    |
|---|----------------------------------------------------------------------|----------------------------------------------------------------------------------------------------|
|   | Отправить ссылку ×                                                   |                                                                                                    |
| 1 | Всем пользователям, получившим ссылку, доступно редактирование       | Параметры ссылок<br>Нежелательныея вакцинации                                                                                                    |
|   | Введите имя или электронный адрес                                    | Для кого эта ссылка должна работать? Подробнее                                                                                                    |
|   | Добавить сообщение (необязательно)                                   | <ul> <li>Флюбой пользователь, получивший ссылку</li> <li>Сотрудники организации "ФГБОУ ВО Ураздрава России", получившие ссылку</li> <li>Пользователи с доступом</li> </ul> |
|   | Отправить                                                            | (д) Определенные пользователи                                                                                                    |
|   | Сопировать ссылку Оциоок                                             | Другие параметры<br>Разрешить редактирование 3                                                                                                    |
|   |                                                                      | <ul> <li>Блокировать возможность скачивания</li> <li>Дотмения</li> <li>Отмена</li> </ul>                                                                                   |

9. В уже открытом окне «Отправить ссылку» нажать на значок «Копировать ссылку» и, соответственно, скопировать ее.

| o inpublic county                                                                                                    | ×  |                                                                                                    |
|----------------------------------------------------------------------------------------------------|----|----------------------------------------------------------------------------------------------------|
| ежелательныея вакцинации                                                                                                    |    |                                                                                                    |
| Сотрудникам организации "ФГБОУ ВО<br>Уральский государственный<br>медицинский университет Минздрава<br>России", получившим ссылку, доступен<br>просмотр | >  |                                                                                                    |
| ведите имя или электронный адрес<br>обавить сообщение (необязательно)                                                                                   | -1 | ×                                                                                                    |
| Отправи                                                                                                    | ть | Ссылка на элемент "Нежелательвакцинации"<br>скопирована<br>WHs5fMXuB08k5llxwQQWXYzzSUEm8HiGq2e=uVZlp1 Копировать |
| S <b>D</b>                                                                                                    |    |                                                                                                    |

10. Вернуться в программу MS Teams. Выбрать «Команды», затем нужную команду (поток), в чат которой вставить скопированную ссылку (например, с использованием клавиш Ctrl-V).

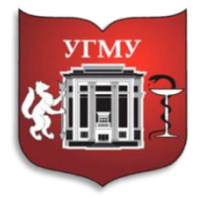

Федеральное государственное бюджетное образовательное учреждение высшего образования **«УРАЛЬСКИЙ ГОСУДАРСТВЕННЫЙ МЕДИЦИНСКИЙ УНИВЕРСИТЕТ»** Министерства здравоохранения Российской Федерации

Управление цифровой трансформации образования +7 343 214 85 73, <u>octousma@mail.ru</u> (вн. 2049,2047,2045,2043) Главный учебный корпус, ул. Репина 3, каб. 421, 426